http://wiki.proxway-ble.ru/ProxWay\_IP:%D0%9D%D0%B0%D1%81%D1%82%D1%80%D0%BE%D0% B9%D0%BA%D0%B8\_%D1%80%D0%B0%D0%B1%D0%BE%D1%82%D1%88\_%D1%81%D0%B8%D 1%81%D1%82%D0%B5%D0%BC%D1%8B/%D0%9D%D0%B0%D1%81%D1%82%D1%80%D0%BE% D0%B9%D0%BA%D0%B0\_%D0%BF%D0%B5%D1%80%D1%81%D0%BE%D0%BD%D0%B0%D0%B B%D0%B0/%D0%9F%D0%BE%D0%B8%D1%81%D0%BA\_%D0%BA%D0%B0%D1%80%D1%82%D0 %BE%D1%87%D0%BA%D0%B8

## ProxWay IP:Настройки работы системы/Настройка персонала/Поиск карточки

Иногда возникает необходимость определить, какому сотруднику принадлежит карточка. Для упрощения данной процедуры предназначена функция "Поиск карточки".

При выборе пункта главного меню "Действия"/"Поиск карточки", или при выборе пункта контекстного меню дерева персонала "Все задачи"/"Поиск карточки", или при нажатии комбинации клавиш Alt-C, будет открыто окно поиска карточки. В этом окне можно выбрать считыватель, который будет использоваться для считывания кода карточки.

| 🔯 Поиск карточки                                          | _ |  | $\times$ |
|-----------------------------------------------------------|---|--|----------|
| Устройство для считывания кода карточки                   |   |  |          |
| <Настольный считыватель - USB>                            |   |  | ~        |
| Карточка неизвестна. Поднесите другую карточку.<br>Отмена |   |  |          |

Когда открыто окно поиска карточки, и к выбранному считывателю поднесена известная карточка, то окно закрывается, а поднесенная карточка выделяется на панели объектов. Если карточка неизвестна, то выдается сообщение "Карточка неизвестна", и окно остается открытым, ожидая поднесения известной карточки.